# IL REPERTORIO INFORMATICO DALLA "A" ALLA "Z"

# Corso base per l'utilizzo di RadarOpus 4 Lezione Le Materie Mediche

DR. CARLO MARIA REZZANI

## PROGRAMMA

### 6 lezioni a cadenza mensile Dal 17 novembre 2020 al 20 aprile 2021 Ore 13.30 – 15.30

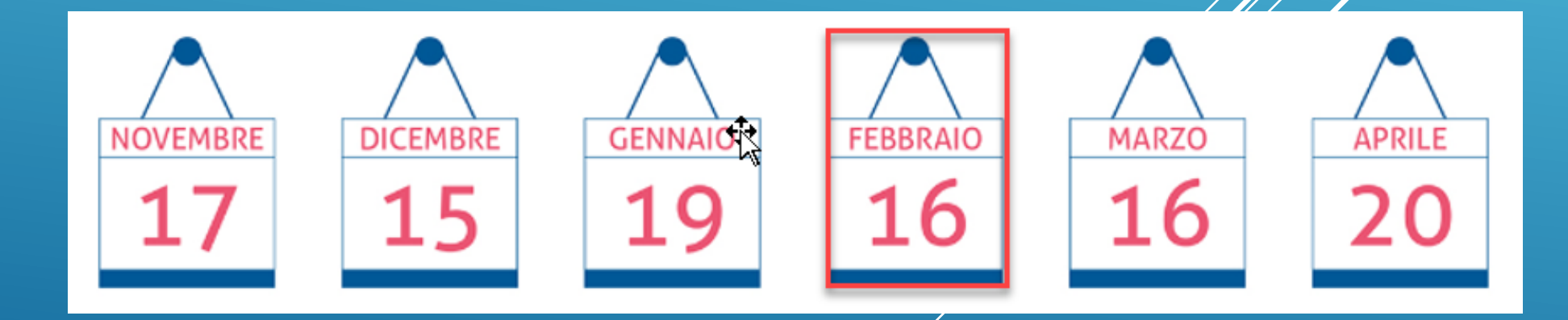

#### Tutte le informazioni su www.hmssrl.com

#### RADAROPUS E LA SUA GRANDE LIBRERIA

#### I DOCUMENTI

RADAROPUS CONTIENE LA BIBLIOTECA INFORMATIZZATA PIÙ GRANDE AL MONDO CON TESTI IN

INGLESE – FRANCESE – ITALIANO – TEDESCO PORTOGHESE – SPAGNOLO – – OLANDESE – CINESE

REPERTORIZZA CON SINTOMI DELLA MATERIA MEDICA

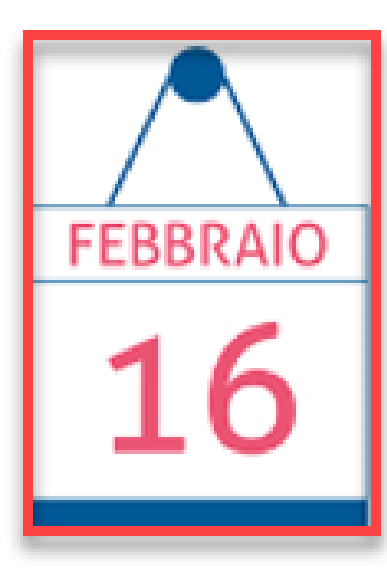

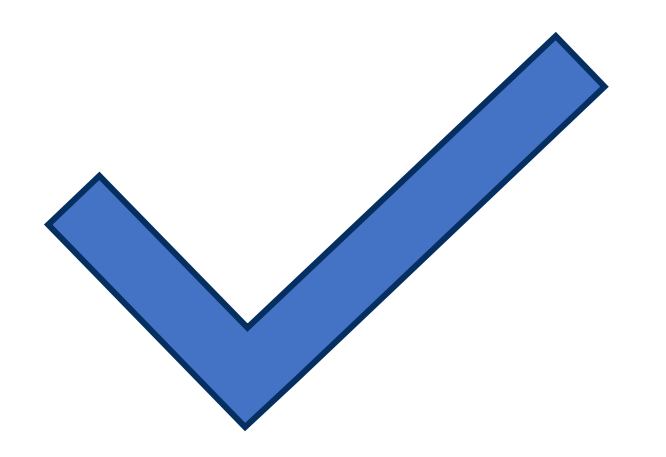

## LE MATERIE MEDICHE O MEGLIO I "**TESTI**"

Sotto a Testi non vengono solo elencate le Materie Mediche ma molti altri tipi di documenti come:

| Cerca testo:               | ¢  | ۵  | ? |
|----------------------------|----|----|---|
| Materie Mediche            |    |    |   |
| ▶ Keynotes                 |    |    |   |
| Materia Medica comparat    | a  |    |   |
| Testi terapeutici          |    |    |   |
| ▶ Provings                 |    |    |   |
| ▶Riviste                   |    |    |   |
| Altri testi terapeutici    |    |    |   |
| Testi Filosofici           |    |    |   |
| Atti di Congressi - Confer | en | ze |   |
| Storia / Biografie         |    |    |   |
| ▶Casi Clinici              |    |    |   |
| ▶ Testi                    |    |    |   |

### COME ACCEDERE AI "TESTI"

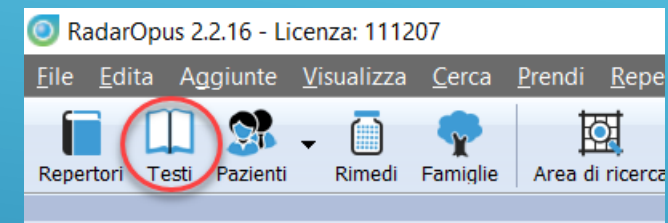

🖒 🌣 🔇

Cliccate sull'icona "Testi" e scorrete fino al testo desiderato

#### Materie Mediche

Cerca testo:

III Z ALLEN H., Comparacior 🕨 🛄 💳 ALLEN Η. , Grundzüge ι 🗆 🕨 🛄 🚾 ALLEN H. , Materia Méd 🗆 🕨 🛄 ALLEN H. , Symptômes ALLEN H., The Materia 🗆 🕨 🛄 🎆 ALLEN T., Primer of Mat III ALLEN T., Précis Elémen ANSHUTZ E., New, Old ARNDT H., First Lessons III ARNDT H., Notions élér 🗆 🕨 🔛 🚟 BAILEY P., Homeopathic □ ▶ 🛄 🚟 BANERJEA S., Fifty hor 🗆 🕨 🔛 👪 BANERJEA S., Materia N Image: Amage: Amage: Digitate nel Box di ricerca l'Autore o il Titolo del testo desiderato

Settate sempre l'opzione visualizza futti i testi

Selezionate altre opzioni utilizzando questa icona

Ö.

L'elenco dei Testi elencati dipende da ciò che avete acquistato (Numerø Testi e Volumi)

#### PARLIAMO ORA DELLE MATERIA MEDICHE

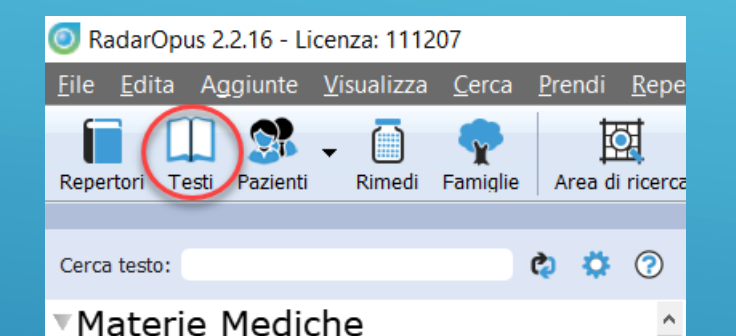

ALLEN H., Comparacior
ALLEN H., Grundzüge u
ALLEN H., Materia Méd
ALLEN H., Materia Méd
ALLEN H., Symptômes
ALLEN H., The Materia
ALLEN T., Primer of Mat
ALLEN T., Précis Elémen
ANSHUTZ E., New, Old
ARNDT H., First Lessons
ARNDT H., Notions élém
ARNDT H., Notions élém
ARNDT H., Sifty hom
BANERJEA S., Materia N
ANSHERJEA S., Materia N

Ogni Materia Medica he una struttura differente

□ Materie Mediche **descrittive** (senza struttura)

Materie Mediche strutturate a diversi livelli

## COME CONSULTARE I "TESTI" E LORO UTILIZZO

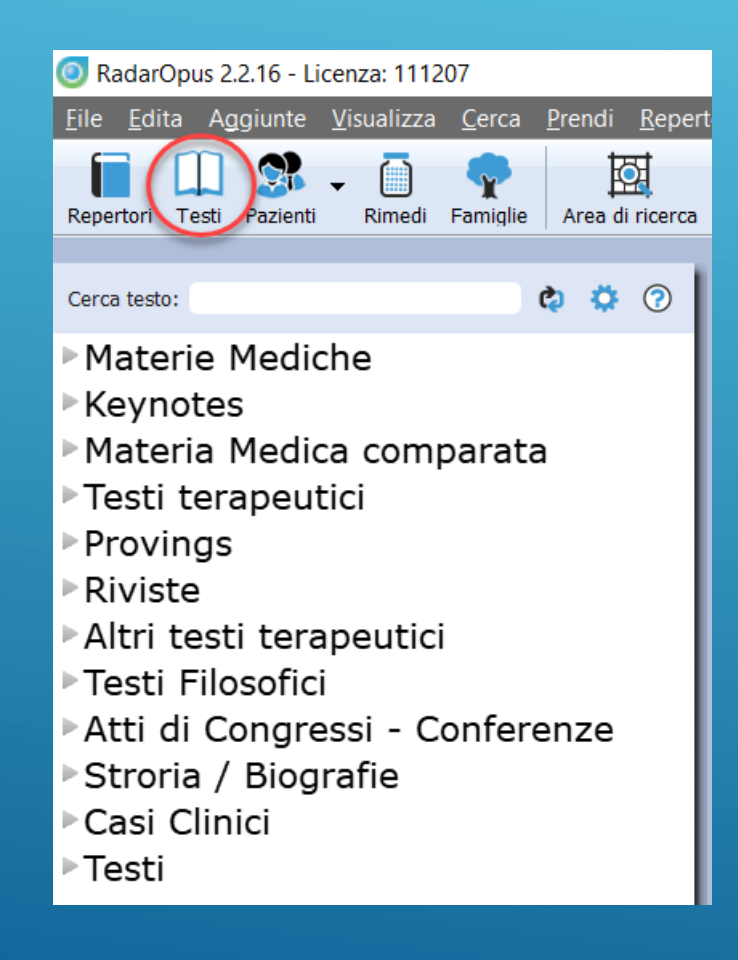

- (Studio semplice): si apre e si legge come un testo
- (Studio di un rimedio): si apre il Testo si seleziono un rimedio e si legge e studia
- Alternational environmentation alternation alternat
- <u>
  «Per ricercare in uno o più testi»</u>
  - aprite la Materia Medica disiderata e cercate nei «Testi aperti»
  - cercate in uno dei «sotti gruppi»
  - cercate in up «Insieme di testi e/o repertori»

## LE RICERCHE PASSI FONDAMENTALI

- 1. Cliccate sull'icona «cerca» o sulla voce di menu corrispondente
- 2. Un consiglio: aprite sempre la ricerca avanzata (vedi impostazioni)
- 3. Selezionate la lingua (bandierina)
- 4. Decidete dove cercare (Repertori, Testi o entrambe, Area di Ricerca o Insieme di Testi (precedentemente impostato)
- 5. Ricordarsi che è possibile effettuare più ricerche contemporaneamente ed elaborarle graficamente
- 6. Avviate la ricerca

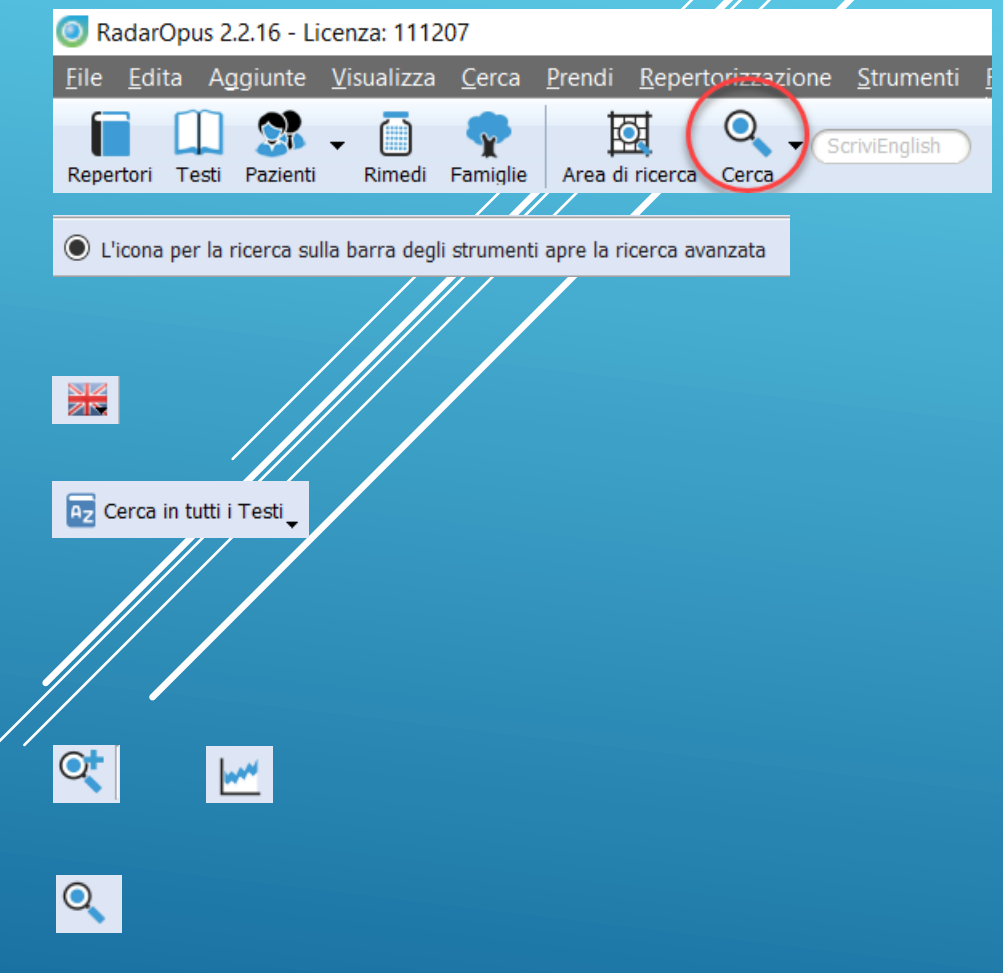

## DOVE CERCARE

- 1. Cliccate sull'icona 🔂 per selezionare dove cercare
- 2. Selezionate uno o più libri e scegliere «l'insieme corrente» per cercare solo in questi testi
- 3. Se questi testi sono la scelta abituale create un «insieme» per velocizzare la ricerca

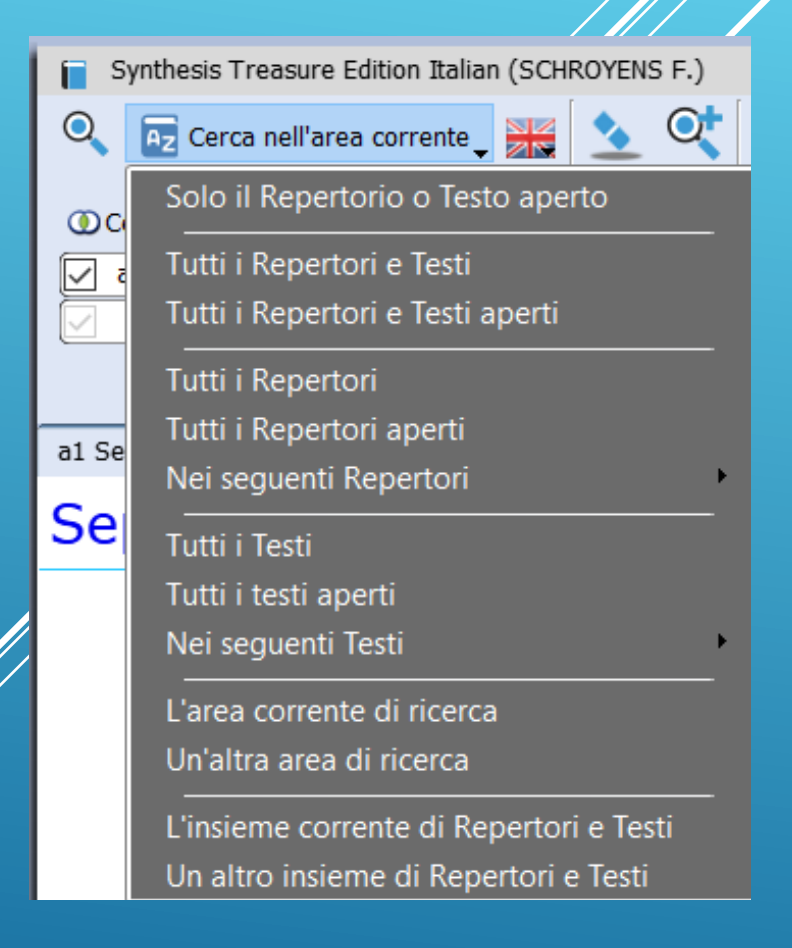

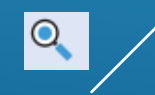

## LE RICERCHE SALVARE LE INFORMAZIONI

1. Potete salvare la vostra ricerca

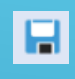

٠

2. Potete richiamare una ricerca effettuata: utile durante l'insegnamento (ad es. cerco in Hahneman dove parla dei Miasmi

3. Per ricominciare cancellando una precedente query ...

#### LE RICERCHE: ALTRE OPZIONI

#### 1. Opzioni per ricerche su «Parole»

2. Opzioni per ricerche su «**Rimedi**» e «**Famiglie**»

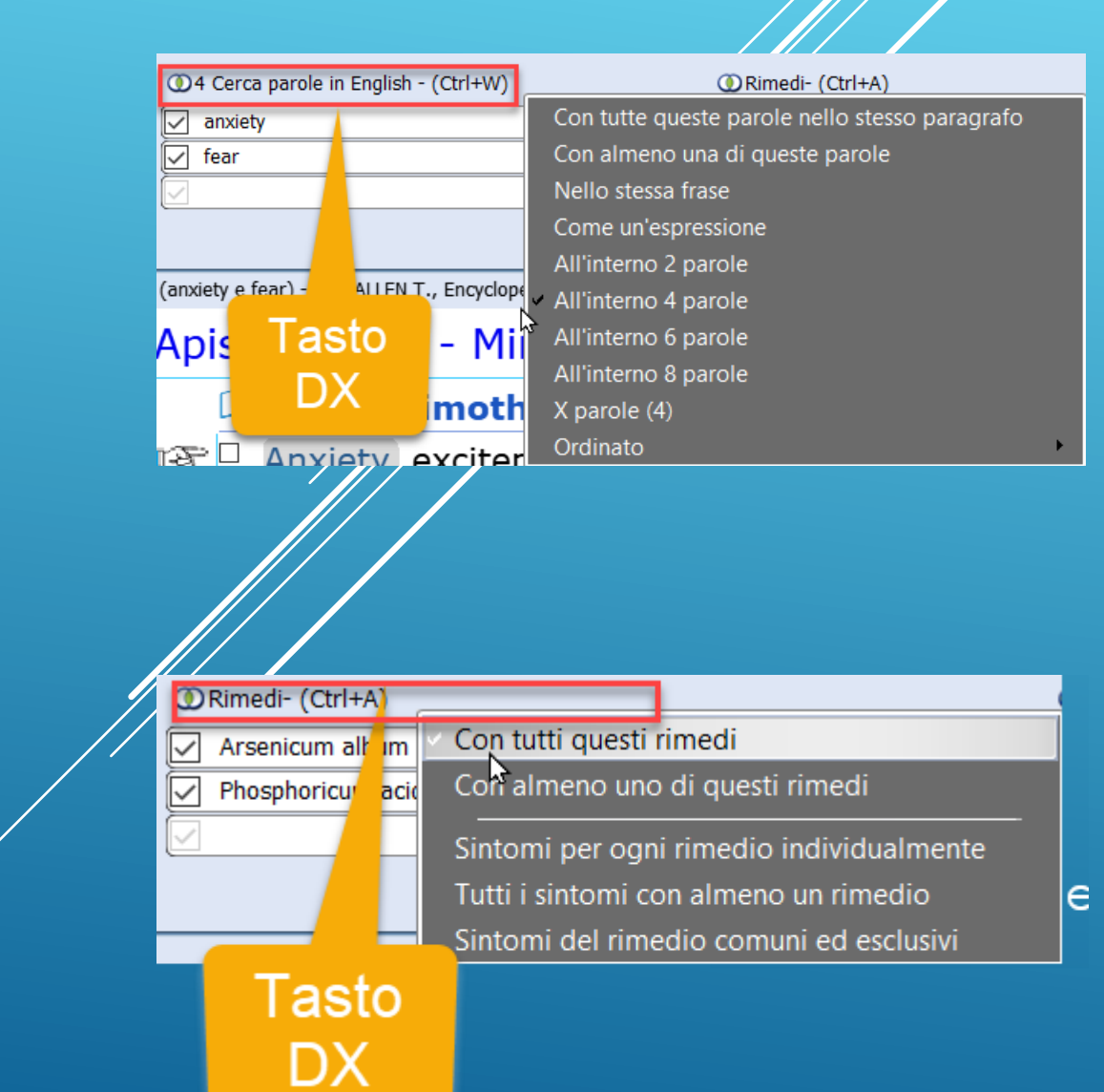

#### OPZIONI DI VISUALIZZAZZIONE

| © Cerca                                                |                | × 📔 Synthesis T | reasure Edition Italian (SCHROYENS F.) ×                                    |
|--------------------------------------------------------|----------------|-----------------|-----------------------------------------------------------------------------|
| 🔍 💀 Cerca nel corrente gruppo di Repertori e Testi 🗸 🔛 | et 🖬 🖻 🗠       |                 | Q Q 🔍 🕸 🕫                                                                   |
| Cerca parole in English - (Ctrl+W)     ORimedi         | - (Ctrl+A)     | ٢               | Famiglie - (Ctrl+F) OCasi, capitoli, patologie, ecc (Ctrl+K)                |
| 🔽 anxiety 💿 🗙                                          |                | 🗢 × 🖸           | × ×                                                                         |
| i fear o x                                             |                |                 |                                                                             |
|                                                        |                |                 |                                                                             |
|                                                        |                |                 | Visualizza tutti i Repertori e Testi Visualizzail risultato come in colonne |
| (anxiety e fear)                                       | 1              | I               | ×                                                                           |
| Documento                                              | Rimedio        | Capitolo        | Testo                                                                       |
| 🎼 🖓 🖓 ALLEN T., Encyclopedia of                        | Aconitum f     | Respiratory     | constantly feared he would suffocate from paralysis of                      |
| $^{\square}$ ALLEN T., Encyclopedia of                 | Aconitum n     | Mind            | oud wailing, and weeping, and bitter reproaches, [_a1].                     |
| ALLEN T., Encyclopedia of                              | Aconitum n     | Respiratory     | Fear of suffocation with anxiety, [a17].                                    |
| ALLEN T., Encyclopedia of                              | Apis mellifica | Mind ÷          | nxiety, excitement, and fear increase until death, [_a1].                   |
| $^{\square}$ ALLEN T., Encyclopedia of                 | Argentum       | Sexual org      | at rest, with a certain fear and anxiety(3d trit.), [a10].                  |
| $^{\square}$ ALLEN T., Encyclopedia of                 | Arsenicum      | Mind            | Anxiety and fear; he sees an absent acquaintance lying d                    |
| ALLEN T., Encyclopedia of                              | Arsenicum      | Mind            | Intense anxiety and fear, [a6].                                             |
| $^{\square}$ ALLEN T., Encyclopedia of                 | Arum macu      | Abdomen         | in great anxiety and fear, without palpitation afterwar                     |
| $^{\square}$ ALLEN T., Encyclopedia of                 | Aurum met      | Mind            | made him anxious;he feared lest some one would co                           |
| ALLEN T., Encyclopedia of                              | Belladonna     | Mind            | She is so anxious and confused that she fears she is abo                    |
| ALLEN T., Encyclopedia of                              | Belladonna     | Mind            | (She is so anxious and confused that she fears she is                       |
| ALLEN T., Encyclopedia of                              | Berberis vu    | Mind            | with great fear and fright from 4 o'clock in the aftern                     |
| ALLEN T., Encyclopedia of                              | Calcarea ca    | Mind            | Dread and anxiety of the future, with fear of consumptio                    |
| ALLEN T., Encyclopedia of                              | Camphora       | Abdomen         | severe that he feared that inflammation would ensue,                        |
| ALLEN T., Encyclopedia of                              | Carbo anim     | Conditions      | cough;in bed, fear of suffocation;in bed, rattling, etc.,                   |
| ALLEN T., Encyclopedia of                              | Carduus be     | Mind            | at every noise, frequent breaking out into a cold sweat.                    |
| ALLEN T., Encyclopedia of                              | Causticum      | Mind            | ar and anxiety, so that she does not wish to live, [_a1].                   |
| ALLEN T., Encyclopedia of                              | Chelidoniu     | Emotional       | Anxiety and fear of death, with desire to eructate, which                   |
| ALLEN T Encyclopedia of                                | Cubaba offi    | Hoart and       | Initation of the heart opprocesion anviety fear of death                    |

#### DIZIONARI

- 1. Tasto dx sulla parola cercata o cliccate su questa piccola icona 🕤 per aprire i «**dizionari**»
- 2. Attualmente i dizionari sono disponibili solo per alcune lingue

| 🧿 Dizionario                                                                                                    | ? ×                                                         |
|----------------------------------------------------------------------------------------------------|-------------------------------------------------------------|
| Dizionari per: anxiety<br>Questa finestra vi permette di selezionare le parole supp                                                    | olementari per la vostra ricerca                            |
| anxiety         Dizionari disponibili         Roots and branches         Synonyms         Related         Antonyms         Translation | Parole collegate nel dizionario selezionato                 |
| Visualizza tutti i dizionari                                                                                                    | Seleziona tutto Aggiungi nuove parole Aggiungi nuove parole |
|                                                                                                    | Annulla OK                                                  |

### ESTRAZIONI COMPARATIVE TRA RIMEDI

1. Cliccate su questa piccola icona <a> per aprire la finestra che permette l'estrazione comparativa tra uno o più rimedi in base a diverse opzioni</a>

Opzioni per estrazione rimedio

#### Opzioni rimedio: Arsenicum album

Selezionate in opzioni per la ricerca su questo rimedio (Queste opzioni della ricerca riguardano solo i documenti del repertorio)

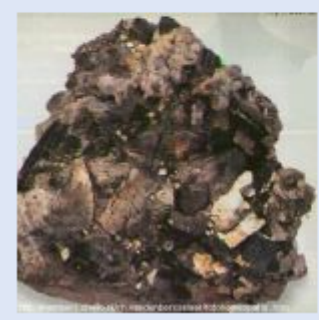

| 8             | Grado 1 (Alt+1)     | Grado 2 (Alt+2)       | 🗹 Grado 3            | 3 (Alt+3)   | Grado 4 (Alt+4)              |
|---------------|---------------------|-----------------------|----------------------|-------------|------------------------------|
|               | Rubriche contenenti | più di o uguala a 💌 1 | rimedi.              |             |                              |
| A Contraction | Rubriche con men    | o o uguale a 💌 1      | Rimedio(i) con grado | maggiore di | del grado di Arsenicum album |
| SP.           |                     |                       |                      |             | Annulla Ok                   |

#### RICERCARE INFORMAZIONE DEI PROVERS

Se volete ricostruire un proving in base ad uno sperimentatore basta includere nella ricere

l'abbreviazione dello stesso

#### <u>Steps</u>

1. Cercate ad esempio Sepia in Allen Encyclopedia

2. Includete nella ricerca l'abreviazione di uno sperimentatore ad es / Gross [a7]

| / |                                      |   |   |                    |   |                     |       |
|---|--------------------------------------|---|---|--------------------|---|---------------------|-------|
|   | ① Cerca parole in English - (Ctrl+W) |   |   | ① Rimedi- (Ctrl+A) |   | Famiglie - (Ctrl+F) | (     |
|   | ✓ a7                                 | 0 | × | Sepia officinalis  | × |                     | • × ( |
|   |                                      | 0 | × |                    | × |                     |       |
|   |                                      |   |   |                    |   |                     |       |

a7 Sepia officinalis - 8 ALLEN T., Encyclopedia of Pure Materia Medica [Vol. 1-10] (a1)

#### Sepia officinalis - Skin

D ALLEN Timothy Encyclopedia of Pure Materia Medica [Vol. 1-10]

□ [a7]: Gross, Archiv f. Hom., 19, 3, 187;:

□ Pressure and cutting in the throat, when swallowing, with a coating of mucus in the throat; mucus the pressure and cutting are aggravated, with a sensation as if the throat were cut with bleeding; dulness of the head, heat over the whole body, fever, pulse 108, followed by a stupid not know whether he was awake or asleep; during the night frequent waking, with great accun and distressing dreams; on rising the next morning weakness, sweat on the forehead, and qual down again, [a7].:

□ Slimy diarrhoea, with discharge of round and thread worms, [a7].:

- \* Loose cough, especially at night, [a7].:
- \* Cough, with expectoration, [a7].:
- $\Box$  Pain in the right side of the chest, especially on stooping and lying on the right side, [a7].:
- $\square$  \* Yellowish-brown spots about the neck, that scale off on rubbing, [a7].:
- ISP □ \* Itching of the nipples, that at times bleed and seem about to suppurate, [a7].

#### RICERCARE INFORMAZIONE DEGLI SPERIMENTATORI

#### ► Ecco il risultato

#### **REPERTORIZZARE CON LA MATERIA MEDICA**

E' possibile repertorizzare col Repertorio e con sintomi provenienti dalla/e Materia Mediche

#### <u>Steps</u>

- 1. Effettuate una ricerca
- 2. Selezionate uno o più sintomi
- 3. Portate questi sintomi in una Cartella Appunti (meglio in una Cartella Appunti diversa da quella che con sintomi repertoriali)
- 4. Visualizzata la repertorizzazione con o senza in sintomi della Materia Medica

NB: Ricordatevi che il sintomi di una Materia Medica è legato ad un solo rimedio!!

#### REPERTORIZZARE CON LA MATERIA MEDICA

| Studio dí Materia Medica Omeopatica (GASPARINI L.)                 |     |                | nthesis <sup>-</sup> | Freasure  | e Edition | Italian (  | (SCHRO        | YENS F.   | .)        |                        |            |             |        |             | >    | < jilaa    | Repert     | torizzazi | one -        |           |
|--------------------------------------------------------------------|-----|----------------|----------------------|-----------|-----------|------------|---------------|-----------|-----------|------------------------|------------|-------------|--------|-------------|------|------------|------------|-----------|--------------|-----------|
| ि 1 कि कि कि कि कि कि कि कि कि कि कि कि कि                         |     |                | Cer                  | ca il rim | edio nel  | la griglia | a repert      | oriale:   |           |                        |            |             |        |             |      |            |            |           |              |           |
|                                                                    |     |                | L                    |           |           |            |               |           |           |                        |            |             |        |             |      |            |            |           |              |           |
|                                                                    |     | 2 C            | · ^ <                | •         |           | <u>»</u> . |               |           | A.        | $\sim$                 | <u>~</u> . | <u>vo</u> . | 4.     | <i>.Q</i> . |      | <u>م</u> . | <i>.</i> . | •••       |              | χ.        |
|                                                                    |     | (in the second | ?<br>?               | × 3       | i gi      | N ge       | <sup>%.</sup> | 5. N      | ,+ ~e     | $\Sigma^{\mathcal{S}}$ | ° °        | °-6         | र्ड ले | 6 4         | , Jo | × &        | ~ ~        | ۍ. ``     | <sup>,</sup> | <u>کر</u> |
|                                                                    |     |                |                      |           |           |            | _             |           |           |                        |            |             |        | امد         |      |            | I          | -         |              |           |
|                                                                    |     |                | 3                    | 4         | 2         | 6          | /             | <u>8</u>  | 9         | 10                     | <u>11</u>  | 12          | 13     | 14          | 15   | 10         | 7          | 18        | 19           | 20        |
|                                                                    |     | 5              | 4                    | 5         | 5         | 5          | <br>⊿         | <br>⊿     | 2         | 2                      | 2          | 2           | 2      | 2           | 2    | 2          | 2          | 2         | 2            | 2         |
| 1 Repertorio                                                       |     | 9              | 0                    | 0         | 0         | 5          | 4             | 4         | 4         | 4                      | 4          | 5           | 5      | 5           | 5    | 2          | 2          | 2         | ~            | 2         |
| 1 RETTO - DIARREA - latte - aggr (27)                              | 1 2 | 3              | 3                    | 2         | 2         | 3          | 1             | 2         | 1         |                        | 1          |             |        | 2           | 1    |            | 1          | 1         | 1            | 1         |
| <ul> <li>2 RETTO - DIARREA - hambini: nei</li> <li>(27)</li> </ul> | 1 2 | 3              | 3                    | 3         | 3         | 1          | 2             |           | 3         | 3                      | 3          | 2           | 2      |             | 2    | 1          |            | 1         |              |           |
| 2. Materie Mediche                                                 |     |                |                      |           |           | <u> </u>   | _             | <u> </u>  | _         | _                      | -          | 9           | _      | <u> </u>    | _    | <u> </u>   | <u> </u>   | <u> </u>  | <u> </u>     | -         |
| 1 Materia Medica Dimedi Arconicum (1)                              |     | 1              |                      |           |           |            | 1             |           |           |                        |            |             |        |             |      |            |            |           |              | _         |
| 1. Materia Medica - Rimedi - Arsenicum (1)                         |     |                | ╟──                  |           | H         | $\square$  |               | -         | -         | -                      | _          | $\square$   | -      | -           | -    | -          | -          | -         | -            | H         |
| 2. Materia Medica - Rimedi - Silicea terra (1)                     |     | 4—             |                      | Ľ         |           |            | $\square$     | $\square$ | $\square$ | 닉                      | _          |             |        | 9           | 9    | 9          | _          | _         | _            |           |
| 3. Materia Medica - Rimedi - Calcarea ca (1)                       | 1   | 4_             | 1                    |           |           |            | $\square$     | $\square$ | $\square$ | Щ                      | _          |             |        | 9           | _    |            | _          | _         | _            |           |
| 4. Materia Medica - Rimedi - Borax venet (1)                       | 1   |                |                      |           |           |            |               |           |           |                        |            | 1           |        |             |      |            |            |           |              |           |
| 5. Materia Medica - Rimedi - Calcarea ca (1)                       | 1   |                | 1                    |           |           |            |               |           |           |                        |            |             |        |             |      |            |            |           |              |           |
| 6. Materia Medica - Rimedi - Carcinosinu (1)                       | 1   |                |                      |           |           |            |               |           |           |                        |            |             |        |             |      | 1          |            |           |              |           |
| 7. Materia Medica - Rimedi - Magnesium (1)                         | 1 1 |                |                      |           |           |            |               |           |           |                        |            |             |        |             |      |            |            |           |              |           |
| 8. Materia Medica - Rimedi - Sulphur - Ri (1)                      | 1   |                |                      |           | 1         |            |               |           |           |                        |            |             |        |             |      |            |            |           |              |           |
| 9. Materia Medica - Rimedi - Chamomilla (1)                        | 1   |                |                      |           |           |            |               |           |           | 1                      |            |             |        |             |      |            |            |           |              |           |
| 10. Materia Medica - Rimedi - Magnesiu (1)                         | 1   | 1              |                      |           |           |            |               |           |           |                        |            |             |        |             |      |            |            |           |              |           |
| 11. Materia Medica - Rimedi - Magnesiu (1)                         | 1   | 1              |                      |           |           |            |               |           |           |                        |            |             |        |             |      |            |            |           |              |           |
| 12. Materia Medica - Rimedi - Magnesiu (1)                         | 1 1 |                |                      |           |           |            |               |           |           |                        |            |             |        |             |      |            |            |           |              |           |
| 13. Materia Medica - Rimedi - Nux mosc (1)                         | 1   |                |                      |           |           |            |               | 1         |           |                        |            |             |        |             |      |            |            |           |              |           |
| 14. Materia Medica - Rimedi - Magnesiu (1)                         | 1 1 |                |                      |           |           |            |               |           |           |                        |            |             |        |             |      |            |            |           |              |           |

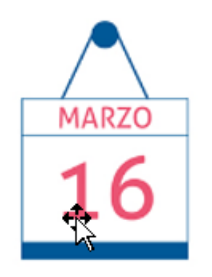

# 5° LEZIONE

#### LE STRATEGIE REPERTORIALI

Le strategie di base
Repertorizzare con le famiglie dei rimedi
Salvare le repertorizzazioni effettuate

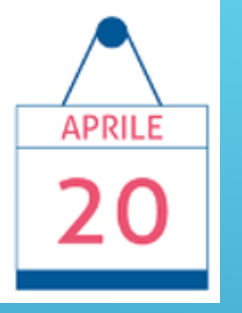

# 6° LEZIONE

#### **CLIFICOL** (Clinical File Collection)

Le motivazioni
Gli obiettivi
Invio da RadarOpus
Il progetto Covid